# การคำนวนปิดวงรอบจากสำรวจ และ ค่าระดับจาก Excel

#### <u>การปิดวงรอบ</u>

ใน Excel Survery Close2.xls จะ เป็นตัวอย่างที่ใช้สำหรับการปิดวงรอบ จะอยู่ ในช่วงสีฟ้า โดยที่จะเริ่มค่าที่ ตะวันออก เหนือ 5000, 5000

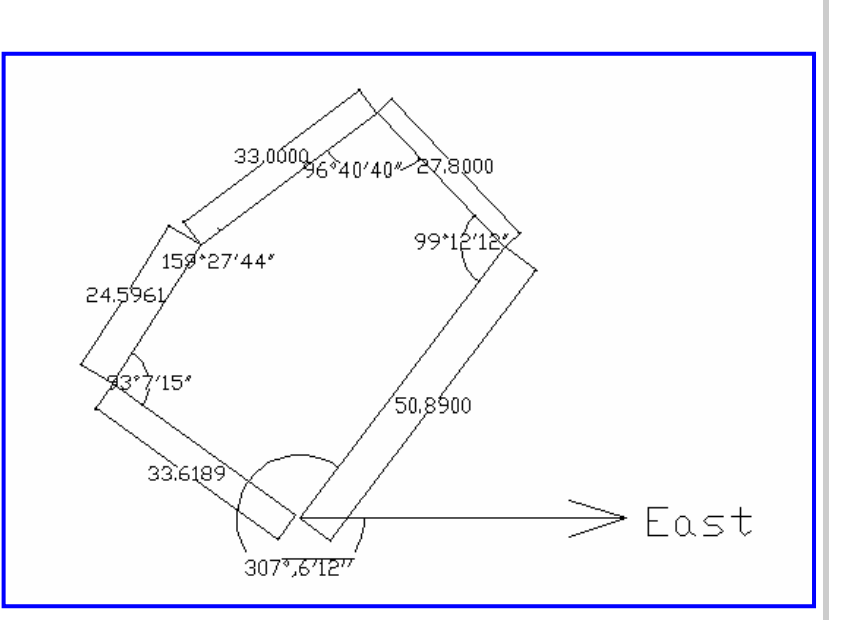

| <b>1</b> | wicrosoft E       | xcel - surv              | eyClose2.>          | ds                     |                    |                |              |                        |                       |               |                      |                |
|----------|-------------------|--------------------------|---------------------|------------------------|--------------------|----------------|--------------|------------------------|-----------------------|---------------|----------------------|----------------|
| :2       | <u>Eile E</u> dit | <u>V</u> iew <u>I</u> ns | ert F <u>o</u> rmat | <u>T</u> ools <u>D</u> | ata <u>W</u> indov | w <u>H</u> elp |              |                        | Т                     | 'ype a questi | on for help          | - 8 ×          |
|          |                   | 10-13                    | Σ - 🕜               | 🔛 🗄 Aria               |                    | <b>v</b> 10    | • B I        | <u>u</u>   ≣ ≣ ≣       | = = 9                 | <b>%</b> 🎼    | - 🖏                  | - <u>A</u> - 💾 |
|          | A16               | +                        | f∗ =TEXT(           | G16,"#")               |                    |                |              |                        |                       |               |                      |                |
|          | A                 | В                        | C                   | D                      | E                  | F              | G            | Н                      | 1                     | J             | K                    | L 🗖            |
| 1        | ตารางปิดวง        | รอบ                      |                     |                        |                    |                |              |                        |                       |               |                      |                |
| 2        | ตารางสีฟ้า เ      | เป็นตารางขอ              | งการปิดวงร          | อบให้ใส่ค่า            |                    |                |              |                        |                       |               |                      |                |
| 3        | ให้ใส่ค่าชื่อ     | ในช่องสีเหล็             | ม่อง                |                        |                    |                |              |                        |                       |               |                      |                |
| 4        | กรณีเพิ่มตา       | รางให้เพิ่มที่ร          | ช่องอักษรสีม        | โดย Insert             | new Row u          | ae copy បទ     | รหัดต่อมา    |                        |                       |               |                      |                |
| 5        | สำหรับจุดระ       | ดับ                      | ให้ сору ப          | ระทัดสีม่วง            |                    |                |              |                        |                       |               |                      |                |
| 6        | 2.02              |                          | ไส่ค่าจากจุด        | 1                      |                    | e.             |              |                        |                       |               |                      |                |
| 4        | จากนนไห c         | ору А,В,С,               | ุบ "เบเสอก          | Work shee              | t และหาการ         | saveas เป      | น "เพลตรง    |                        |                       |               |                      |                |
| 8        | floorsou          |                          |                     |                        |                    |                |              |                        |                       |               |                      |                |
| 10       | 0010300           |                          |                     |                        |                    |                |              | าหมู่ปัตฑึ่งคม         | ປັງ ຫຼວງແຫຼ່ນ         |               |                      |                |
| 11       | 202               | Elaan                    | Nuเนือ              | ระดับ                  |                    | จากจด          | ที่จอเป็ว    | - มุมเปงเทจุงแ<br>องสา | ວ່າ ທ່ານເບມ<br>ລິນໄດວ | ຟີລິນໄດວ      | CW                   | COW            |
| 12       | A                 | 5000                     | 5000                | 10                     |                    | 4 11 1 201     | A            | 307                    | 6                     | 12            | 307 1017             | 52 8983        |
| 13       | B                 | 5038 595                 | 5030 601            | 10 92421               |                    | A              | B            | 99                     | 12                    | 55            | 99 20333             | 260.796        |
| 14       | c                 | 5023,705                 | 5045.246            | 10.27355               |                    | в              | ē            | 96                     | 40                    | 33            | 96.67778             | 263.322        |
| 15       | E                 | 5016.789                 | 5052.047            | 10.40358               |                    | С              | E            | 132                    | 50                    | 22            | 132.8472             | 227.152        |
| 16       | A                 | 4993.683                 | 5007.989            | 10.22062               |                    | E              | А            | 109                    | 55                    | 40            | 109.9319             | 250.068        |
| 17       |                   |                          |                     |                        |                    |                |              |                        |                       |               |                      |                |
| 18       |                   |                          |                     |                        |                    |                |              |                        |                       |               |                      |                |
| 19       |                   |                          |                     |                        |                    |                |              |                        |                       |               |                      |                |
| 20       | จุดระดับ          |                          |                     |                        |                    |                | จุดระดับ     | มุมเปิดที่จุดเ         | ป้า                   |               |                      |                |
| 21       | 1001              | 4007.410                 | 1000.07             | 46.5                   |                    | จากจุด         | ที่จุดเป้า   | องศา เ                 | ลิปดา                 | พิลิปดา       | 15 05000             | 044746         |
| 22       | AUU1              | 4987.116                 | 4998.27             | 10.2                   |                    | A              | AUU1         | 45.2                   | 3                     | 8             | 45.25083             | 314.745        |
| 23       | AUU2              | 4989.083                 | 4992.942            | 9.77                   |                    | A              | AUU2<br>A002 | 20                     | 1                     | 4             | 20.01694             | 339.98:        |
| 24       | A003<br>B001      | 5039.492                 | 5020.014            | 11.32421               |                    | B              | A003<br>8001 | 17                     | 3                     | 5             | 17.05083<br>99.05092 | 342.945        |
| 25       | B001              | 5034,402                 | 5027.759            | 11.32421               |                    | B              | B001         | 99                     | А                     | 33            | 45 06778             | 200.945        |
| 20       | B003              | 5038 316                 | 5041 854            | 11.02421               |                    | C C            | B002         | 49                     | 4                     | 35            | 50 08472             | 309.914        |
| 28       | 2303              | 5555.510                 | 5041.004            | 11.21000               |                    |                | 2003         | 50                     | 5                     |               | 50.00472             | 000.010        |
| 29       |                   |                          |                     |                        |                    |                |              |                        |                       |               |                      |                |
| 30       |                   | _                        |                     |                        |                    |                |              |                        |                       |               |                      | ~              |
| H -      | • ► ► N\Sh        | eet1 / Rea               | dmeរិธី ชั่         | Sheet3 /               |                    |                |              | <                      | 111                   | j,            |                      | >              |
| Rea      | dy                |                          |                     |                        |                    |                |              |                        |                       |               |                      |                |

ไปที่ Q,R ใส่ค่า เริ่มต้นที่ Cell ที่แสดงด้านบนเป็นจุดเริ่มต้น ที่ 5000,5000 และ ที่ P 12 ใส่ ค่าระดับเริ่มต้น

| × ×  | Aicrosoft E       | xcel - surveyClose2  | .xls              |                           |                 |          |                |               |          |                |              |     |
|------|-------------------|----------------------|-------------------|---------------------------|-----------------|----------|----------------|---------------|----------|----------------|--------------|-----|
| :9)  | <u>Eile E</u> dit | View Insert Form     | at <u>T</u> ools  | <u>D</u> ata <u>W</u> ind | ow <u>H</u> elp |          |                |               | Type a q | uestion for he | lp           | ×   |
| 1    | 💕 🖬 🕻             | Δ - Σ - 🧭            | 🚆 🗄 Ari           | ial                       | - 10            | - B .    | ζ ∐ ]≣         | = = •         | 9%       | - 🛄 🖣          | 3 - A -      | 12  |
| _    | Q12               |                      |                   |                           |                 |          |                |               |          |                |              |     |
|      | L                 | М                    | N                 | 0                         | P               | Q        | R              | S             | Т        | U              | V            |     |
| 1    |                   |                      |                   |                           |                 |          |                |               |          |                |              |     |
| 2    |                   |                      |                   |                           |                 |          |                |               |          |                |              |     |
| 3    |                   |                      |                   |                           |                 |          |                |               |          |                |              |     |
| 4    |                   |                      |                   |                           |                 |          |                |               |          |                |              |     |
| 5    |                   |                      |                   |                           |                 |          |                |               |          |                |              |     |
| 6    |                   |                      |                   |                           |                 |          |                |               |          |                |              | _   |
| 4    |                   |                      |                   |                           |                 |          |                |               |          |                |              | _   |
| 8    |                   |                      |                   |                           |                 |          | _              |               |          |                |              | _   |
| 9    |                   |                      | รวมระยะ<br>400.07 |                           |                 | พกตกอนปร | 11<br>1 (ค.ศ 6 | a second fact |          | Accession 18   |              | _   |
| 11   | COW               | World Apalo          | T66.07            |                           | ระดบ<br>10      | UnAdj    | UnAdj          | sumaist       | v        | สวนตางประ<br>V | กงรอบ  <br>7 | - 1 |
| 12   | 50 80833          | 50 80833333          | Distance          |                           | 10              | 5000     | 5000           |               | ^        | ' n            | <u>د</u>     |     |
| 13   | 260 7967          | 133 695              | 50.89             | 12                        | 11.2            | 5030 698 | 5040 588       | 50.89         | 7 8969/9 | -9 98691       | -0.27579     | =   |
| 14   | 263 3222          | 217 0172222          | 27.8              | -0.5                      | 10.7            | 5011 494 | 5060.688       | 78.69         | 12 21087 | -15 4425       | -0.27575     |     |
| 15   | 227,1528          | 180.8477778          | 40.71             | -0.3                      | 10.9            | 5002.575 | 5070.023       | 91.6          | 14 2142  | -17.976        | -0.49642     |     |
| 16   | 250.0681          | 287.0852778          | 46.67             | 0.2                       | 10.9            | 4974.23  | 5032.59        | 125.36        | 19,45297 | -24.6013       | -0.67938     |     |
| 17   |                   |                      |                   |                           | 10.9            | 4974.23  | 5032.59        |               | 25.77022 | -32.5904       | -0.9         |     |
| 18   |                   |                      |                   |                           |                 |          |                |               |          |                |              |     |
| 19   |                   |                      |                   |                           |                 |          |                |               |          |                |              |     |
| 20   |                   |                      |                   |                           |                 |          |                |               |          |                |              |     |
| 21   |                   |                      |                   |                           |                 |          |                |               |          |                |              |     |
| 22   | 314.7492          | 187.6475             | 13                | 0.2                       |                 | 4987.116 | 4998.27        |               |          |                | 10.2         |     |
| 23   | 339.9831          | 212.8813889          | 13                | -0.23                     |                 | 4989.083 | 4992.942       |               |          |                | 9.77         |     |
| 24   | 342.9492          | 296.6441667          | 2                 | -0.1                      |                 | 5039.492 | 5028.814       |               |          |                | 10.82421     | _   |
| 25   | 260.9492          | 214.6441667          | 5                 | 0.4                       |                 | 5034.482 | 5027.759       |               |          |                | 11.32421     | _   |
| 26   | 314.9322          | 268.6272222          | 12                | 0.4                       |                 | 5038.308 | 5018.605       |               |          |                | 11.32421     | _   |
| 2/   | 309.9153          | 346.9325             | 15                | 1                         |                 | 5038.316 | 5041.854       |               |          |                | 11.27365     | -   |
| 20   |                   |                      |                   |                           |                 |          |                |               |          |                |              | -   |
| 30   |                   |                      |                   |                           |                 |          |                | 0             |          |                |              | ~   |
| H 4  | → → \Sh           | eet1 / Readmeวิธีใช้ | / Sheet3 /        |                           |                 |          | <              |               |          | 111            | >            |     |
| Read | ły                |                      |                   |                           |                 |          | S              | um=10000      |          |                |              | 1.4 |

ทำการใส่ค่า มุมเริ่มต้นจาก ทิศตะวันออก(0 องศา) ของจุดแรกคือ จุด A โดยใส่เป็น องศา ลิปดา และ ฟิลิปดา ตามเข็มนาฬิกา

| :2) | File Edit   | View Ins         | ert Format                | Tools Date | a Window He        | elp     |         |     |          |            | Type a question for help | 1      |
|-----|-------------|------------------|---------------------------|------------|--------------------|---------|---------|-----|----------|------------|--------------------------|--------|
| in  |             |                  | Σ - 🔞                     | 💾 : Arial  |                    | - 10    | B       | zι  | JI≣≣     | = = [      | 🛯 %   🖅   📖 🗸 🖏          | - A -  |
|     | G12         | +                | fx A                      |            |                    |         |         |     |          |            |                          | _      |
|     | D           | E                | F                         | G          | н                  | 1       | J       |     | K        | L          | M                        | N      |
| 1   |             |                  |                           |            | · · · ·            |         |         |     |          |            |                          |        |
| 2   | บบให้ใส่ค่า |                  |                           |            |                    |         |         |     |          |            |                          |        |
| 3   |             |                  |                           |            |                    |         |         |     |          |            |                          |        |
| 4   | โดย Insert  | new Row <b>u</b> | เ <mark>ละ copy บร</mark> | รหัดต่อมา  |                    |         |         |     |          |            |                          |        |
| 5   | รทัดสีม่วง  |                  |                           |            |                    |         |         |     |          |            |                          |        |
| 6   |             |                  |                           |            |                    |         |         |     |          |            |                          |        |
| 7   | Work shee   | t และทำกา        | ร saveas เป็              | น ใฟล์CSV  |                    |         |         |     |          |            |                          |        |
| 8   |             |                  |                           |            |                    |         |         |     |          |            |                          |        |
| 9   |             |                  |                           |            |                    |         |         |     |          |            |                          | รวมระย |
| 10  |             |                  |                           | 10         | มุมเปิดที่จุดเป้า  | เตามเข็ | J       |     |          |            |                          | 166    |
| 11  | ระดับ       |                  | จากจุด                    | ที่จุดเป้า | องศา ลิเ           | Jan     | ฟิลิปดา | 1   | CW       | CCW        | World Angle              | Distan |
| 12  | 10          |                  |                           | A          | 307                |         | 6       | 12  | 307.1017 | 52.89833   | 52.89833333              |        |
| 13  | 10.92421    |                  | A                         | В          | 99                 | 1:      | 2       | 55  | 99.20333 | 260.7967   | 133.695                  | 50     |
| 14  | 10.27355    |                  | В                         | С          | 96                 | 41      | )       | 33  | 96.67778 | 263.3222   | 217.0172222              | 2      |
| 15  | 10.40358    |                  | С                         | E          | 132                | 5       | 0       | 22  | 132.8472 | 227.1528   | 180.8477778              | 40     |
| 16  | 10.22062    |                  | E                         | A          | 109                | - 5     | 5       | 40  | 109.9319 | 250.0681   | 287.0852778              | 46     |
| 17  |             |                  |                           |            |                    |         |         |     |          |            |                          |        |
| 18  |             |                  |                           |            |                    |         |         |     |          |            |                          |        |
| 19  |             |                  |                           |            |                    |         |         |     |          |            |                          |        |
| 20  |             |                  |                           | จุดระดับ   | มุ่มเปิดที่จุดเป่า |         |         |     |          |            |                          |        |
| 21  | 40.0        |                  | จากจุด                    | ที่จุดเป่า | องศา ลิเ           | Jon .   | ฟิลิปดา | ۱   | 15 05000 | 04.4 7.400 | 107.0175                 |        |
| 22  | 10.2        |                  | A                         | AUU1       | 45.2               |         | 5       | 8   | 45.25083 | 314.7492   | 187.6475                 |        |
| 23  | 9.77        |                  | A                         | AU02       | 20                 |         |         | 4   | 20.01694 | 339.9831   | 212.8813889              |        |
| 24  | 10.82421    |                  | B                         | AU03       | 17                 | 1       | 5       | - 5 | 17.05083 | 342.9492   | 296.6441667              |        |
| 25  | 11.32421    |                  | 8                         | 8001       | 99                 |         | 5       | 33  | 99.05083 | 260.9492   | 214.6441667              |        |
| 26  | 11.32421    |                  | 0                         | 6002       | 45                 |         | +       | 34  | 45.06778 | 314.9322   | 268.6272222              |        |
| 27  | 11.27355    |                  | C I                       | 6003       | 50                 |         |         | 35  | 50.08472 | 309.9153   | 346.9325                 |        |
| 28  |             |                  |                           |            |                    |         |         |     |          |            |                          |        |
| 29  |             |                  |                           |            |                    |         |         |     |          |            |                          |        |
|     |             | 11/2             | 1                         | 01+0 /     |                    |         |         |     |          |            |                          |        |

ใส่ค่ามุมที่จุด เป้า B เป็นมุมเปิด จาก A-B-C

|    | <u>Eile E</u> dit | View     | Insert              | Format     | Tools Data | Window         | Help        |       |      |          |             | Type a question for help | 8        |
|----|-------------------|----------|---------------------|------------|------------|----------------|-------------|-------|------|----------|-------------|--------------------------|----------|
|    |                   | 10.      | Σ                   | - 10       | * : Arial  |                | <b>v</b> 10 | • B   | 7    | u I E E  | = = · · · · | 🛯 %   🗄   🖂 - 8          | - A -    |
|    | E13               | +        | f <sub>x</sub>      | A          |            |                |             |       |      | - 1      |             | <u>.</u>                 | -        |
|    | D                 | E        |                     | F          | G          | Н              |             |       | J    | K        | L           | М                        | N        |
| 1  |                   |          |                     |            |            |                |             |       | -    |          |             |                          |          |
| 2  | บบให้ใส่ค่า       |          |                     |            |            |                |             |       |      |          |             |                          |          |
| 3  |                   |          |                     |            |            |                |             |       |      |          |             |                          |          |
| 4  | โดย Insert        | new Ro   | w แ <mark>ละ</mark> | CODY USS   | ห้ัดต่อมา  |                |             |       |      |          |             |                          |          |
| 5  | รทัดสีม่วง        |          |                     |            |            |                |             |       |      |          |             |                          |          |
| 6  | là                |          |                     |            |            |                |             |       |      |          |             |                          |          |
| 7  | Work shee         | t และvir | าการ ร              | aveas เป็น | ใฟล์CSV    |                |             |       |      |          |             |                          |          |
| 8  |                   |          |                     |            |            |                |             |       |      |          |             |                          |          |
| 9  |                   |          |                     |            |            |                |             |       |      |          |             |                          | รวมระยะ  |
| 10 |                   |          |                     |            |            | มุมเปิดที่จุดเ | เป้า ตามเ   | ข้ม   |      |          |             |                          | 166.0    |
| 11 | ระดับ             |          | จา                  | กจุด       | ที่จุดเป้า | องศา           | ลิปดา       | ฟิลิป | ดา   | CW       | CCW         | World Angle              | Distance |
| 12 | 10                |          |                     |            | A          | 307            |             | 6     | 12   | 307.1017 | 52.89833    | 52.89833333              |          |
| 13 | 10.92421          |          | A                   |            | В          | 99             |             | 12    | - 55 | 99.20333 | 260.7967    | 133.695                  | 50.8     |
| 14 | 10.27355          |          | В                   |            | С          | 96             |             | 40    | 33   | 96.67778 | 263.3222    | 217.0172222              | 27       |
| 15 | 10.40358          |          | C                   |            | E          | 132            |             | 50    | 22   | 132.8472 | 227.1528    | 180.8477778              | 40.7     |
| 16 | 10.22062          |          | E                   |            | A          | 109            |             | 55    | 40   | 109.9319 | 250.0681    | 287.0852778              | 46.8     |
| 17 |                   |          |                     |            |            |                |             |       |      |          |             |                          |          |
| 18 |                   |          |                     |            |            |                |             |       |      |          |             |                          |          |
| 19 |                   |          |                     |            |            |                |             |       |      |          |             |                          |          |
| 20 |                   |          |                     |            | จุตระดับ   | มุมเปิดที่จุดเ | เป้า        |       |      |          |             |                          |          |
| 21 |                   |          | จา                  | กจุด       | ที่จุดเป้า | องศา           | ลิปดา       | ฟิลิป | โดก  |          |             |                          |          |
| 22 | 10.2              |          | A                   |            | A001       | 45.2           |             | 3     | 8    | 45.25083 | 314.7492    | 187.6475                 | 1        |
| 23 | 9.77              |          | A                   |            | A002       | 20             |             | 1     | 4    | 20.01694 | 339.9831    | 212.8813889              | 1        |
| 24 | 10.82421          |          | В                   |            | A003       | 17             |             | 3     | 5    | 17.05083 | 342.9492    | 296.6441667              |          |
| 25 | 11.32421          |          | В                   |            | B001       | 99             |             | 3     | 33   | 99.05083 | 260.9492    | 214.6441667              |          |
| 26 | 11.32421          |          | В                   |            | B002       | 45             |             | 4     | 34   | 45.06778 | 314.9322    | 268.6272222              | 1        |
| 27 | 11.27355          |          | C                   |            | B003       | 50             |             | 5     | 35   | 50.08472 | 309.9153    | 346.9325                 | 1        |
| 28 |                   |          |                     |            |            |                |             |       |      |          |             |                          |          |
| 29 |                   |          |                     |            |            |                |             |       |      |          |             |                          |          |

โดยใส่ค่า จากจุดด้วย และไปที่ N,O ใส่ค่าระยะ(Distance) และระดับต่าง (Diff elev) ระหว่างจุด

| 9) | <u>E</u> ile <u>E</u> dit | <u>V</u> iew <u>I</u> ns | ert F <u>o</u> rmat <u>T</u> ools | <u>D</u> ata <u>W</u> ind | low <u>H</u> elp |       |               |          | Type a q | uestion for he | elp 🚽 🗕 é    | 9  |
|----|---------------------------|--------------------------|-----------------------------------|---------------------------|------------------|-------|---------------|----------|----------|----------------|--------------|----|
|    | 💕 🔒 🕻                     | 3                        | Σ 🕶 🕜 🛛 🚆 🕴 Ar                    | ial                       | - 10             | - B.  | ζ <u>υ</u> ∣≣ | ≣ ≣ •    | 9 9%     | -              | 8 - A -      |    |
|    | N13                       | •                        | <b>∱</b> 50.89                    |                           |                  |       |               |          |          |                |              | Ī  |
|    | K                         | L                        | M                                 | N                         | 0                | Р     | Q             | R        | S        | Т              | U            | Ι  |
| 1  |                           |                          |                                   |                           |                  |       |               |          |          |                |              | Γ  |
| 2  |                           |                          |                                   |                           |                  |       |               |          |          |                |              |    |
| 3  |                           |                          |                                   |                           |                  |       |               |          |          |                |              |    |
| 4  |                           |                          |                                   |                           |                  |       |               |          |          |                |              |    |
| 5  |                           |                          |                                   |                           |                  |       |               |          |          |                |              |    |
| 6  |                           |                          |                                   |                           |                  |       |               |          |          |                |              |    |
| 7  |                           |                          |                                   |                           |                  |       |               |          |          |                |              |    |
| 8  |                           |                          |                                   |                           |                  |       |               |          |          |                |              | 1  |
| 9  |                           |                          |                                   | รวมระยะ                   |                  |       | พิกัดก่อนปร   | ับ       |          |                |              |    |
| 10 |                           |                          |                                   | 166.07                    |                  | ระดับ | UnAdj         | UnAdj    | sumdist  |                | ส่วนต่างปรับ | J. |
| 11 | CW                        | CCW                      | World Angle                       | Distance                  | Diff Elev        | 10    | E             | N        | 0        | Х              | Y            | 2  |
| 12 | 307.1017                  | 52.89833                 | 52.89833333                       | 0                         | 0                | 10    | 5000          | 5000     | 0        | 0              | 0            |    |
| 13 | 99.20333                  | 260.7967                 | 133.695                           | 50.89                     | 1.2              | 11.2  | 5030.698      | 5040.588 | 50.89    | 7.896949       | -9.98691     |    |
| 14 | 96.67778                  | 263.3222                 | 217.0172222                       | 27.8                      | -0.5             | 10.7  | 5011.494      | 5060.688 | 78.69    | 12.21087       | -15.4425     |    |
| 15 | 132.8472                  | 227.1528                 | 180.8477778                       | 40.71                     | -0.3             | 10.9  | 5002.575      | 5070.023 | 91.6     | 14.2142        | -17.976      |    |
| 16 | 109.9319                  | 250.0681                 | 287.0852778                       | 46.67                     | 0.2              | 10.9  | 4974.23       | 5032.59  | 125.36   | 19.45297       | -24.6013     |    |
| 17 |                           |                          |                                   |                           |                  | 10.9  | 4974.23       | 5032.59  |          | 25.77022       | -32.5904     |    |
| 18 |                           |                          |                                   |                           |                  |       |               |          |          |                |              | 1  |
| 19 |                           |                          |                                   |                           |                  |       |               |          |          |                |              | 1  |
| 20 |                           |                          |                                   |                           |                  |       |               |          |          |                |              | 1  |
| 21 |                           |                          |                                   |                           |                  |       |               |          |          |                |              | L  |
| 22 | 45.25083                  | 314.7492                 | 187.6475                          | 13                        | 0.2              |       | 4987.116      | 4998.27  |          |                |              | 1  |
| 23 | 20.01694                  | 339.9831                 | 212.8813889                       | 13                        | -0.23            |       | 4989.083      | 4992.942 |          |                |              | 1  |
| 24 | 17.05083                  | 342.9492                 | 296.6441667                       | 2                         | -0.1             |       | 5039.492      | 5028.814 |          |                |              | ļ  |
| 25 | 99.05083                  | 260.9492                 | 214.6441667                       | 5                         | 0.4              |       | 5034.482      | 5027.759 |          |                |              | L  |
| 26 | 45.06778                  | 314.9322                 | 268.6272222                       | 12                        | 0.4              |       | 5038.308      | 5018.605 |          |                |              | 1  |
| 27 | 50.08472                  | 309.9153                 | 346.9325                          | 15                        | 1                |       | 5038.316      | 5041.854 |          |                |              | 1  |
| 28 |                           |                          |                                   |                           |                  |       |               |          |          |                |              | 1  |
| 29 |                           |                          |                                   |                           |                  |       |               |          |          |                |              | L  |
| RO | N N Ob                    | oot1 / Pos               | dmođđi v / Shoota /               | ,                         |                  |       |               |          |          |                |              |    |
|    | P P SI                    | eeti / Kea               | une ara A sneets /                |                           |                  |       |               |          |          |                |              | ٢. |

โปรแกรมจะคำนวนให้ใส่ใน Column A,B,C,D

| Fue Fae       | Mew Turs                                                                                                    | en F <u>u</u> rmat                                                                                                    | TOOR                                                                                                    | sta <u>w</u> indov                                                                                                    | v ⊟eip                                                                                                    |                                                                                                    |                                                                                                    | 19                                                                                                    | pe a quesu                                                                                                    | ornorneip                                                                                                    | -                                                                                                    |
|---------------|----------------------------------------------------------------------------------------------------|----------------------------------------------------------------------------------------------------|----------------------------------------------------------------------------------------------------|----------------------------------------------------------------------------------------------------|----------------------------------------------------------------------------------------------------|----------------------------------------------------------------------------------------------------|----------------------------------------------------------------------------------------------------|----------------------------------------------------------------------------------------------------|----------------------------------------------------------------------------------------------------|----------------------------------------------------------------------------------------------------|----------------------------------------------------------------------------------------------------|
| 📬 🖬 🖬         | 3 - 12                                                                                                    | Σ - Ι                                                                                                    | 🚆 Arial                                                                                                    |                                                                                                    | • 10                                                                                                    | • B I                                                                                                    | <u>u</u>   ≣ ≣ ∃                                                                                                    | 🔤 🔤                                                                                                    | %                                                                                                    | 🖂 🕶 🦄                                                                                                    | -                                                                                                    |
| V18           | •                                                                                                    | f <sub>x</sub>                                                                                                    |                                                                                                    |                                                                                                    |                                                                                                    |                                                                                                    |                                                                                                    |                                                                                                    |                                                                                                    |                                                                                                    |                                                                                                    |
| A             | В                                                                                                    | С                                                                                                    | D                                                                                                    | E                                                                                                    | F                                                                                                    | G                                                                                                    | H                                                                                                    | 1                                                                                                    | J                                                                                                    | K                                                                                                    |                                                                                                    |
| ตารางปิดวง    | รอบ                                                                                                    |                                                                                                    |                                                                                                    | 1                                                                                                    |                                                                                                    |                                                                                                    |                                                                                                    |                                                                                                    |                                                                                                    |                                                                                                    |                                                                                                    |
| ตารางสีฟ้า    | เป็นตารางขอ                                                                                                    | งการปิดวงระ                                                                                                    | อบให้ใส่ค่า                                                                                                    |                                                                                                    |                                                                                                    |                                                                                                    |                                                                                                    |                                                                                                    |                                                                                                    |                                                                                                    |                                                                                                    |
| ให้ใส่ค่าชื่อ | ในช่องสีเหลื                                                                                                    | ່ອງ                                                                                                    |                                                                                                    |                                                                                                    |                                                                                                    |                                                                                                    |                                                                                                    |                                                                                                    |                                                                                                    |                                                                                                    |                                                                                                    |
| กรณีเพิ่มตา   | รางให้เพิ่มที่ข                                                                                                    | <b>ว่องอักษรลี</b> ม                                                                                                    | โดย Insert                                                                                                    | new Row 🛚                                                                                                    | ละ copy บร                                                                                                    | รหัดต่อมา                                                                                                    |                                                                                                    |                                                                                                    |                                                                                                    |                                                                                                    |                                                                                                    |
| สำหรับจุดระ   | ะดับ                                                                                                    | ให้ сору บร                                                                                                    | รหาดสีม่วง                                                                                                    |                                                                                                    |                                                                                                    |                                                                                                    |                                                                                                    |                                                                                                    |                                                                                                    |                                                                                                    |                                                                                                    |
|               |                                                                                                    | ใส่ค่าจากจุด                                                                                                    | 1                                                                                                    |                                                                                                    |                                                                                                    |                                                                                                    |                                                                                                    |                                                                                                    |                                                                                                    |                                                                                                    |                                                                                                    |
| จากนั้นให้ ด  | opy A,B,C,                                                                                                    | D ไปใส่ อีก                                                                                                    | Work shee                                                                                                    | t และทำการ                                                                                                    | r saveasเป็                                                                                                    | น ไฟล์CSV                                                                                                    |                                                                                                    |                                                                                                    |                                                                                                    |                                                                                                    |                                                                                                    |
|               |                                                                                                    |                                                                                                    |                                                                                                    |                                                                                                    |                                                                                                    |                                                                                                    |                                                                                                    |                                                                                                    |                                                                                                    |                                                                                                    |                                                                                                    |
| ปิดวงรอบ      |                                                                                                    |                                                                                                    |                                                                                                    |                                                                                                    |                                                                                                    |                                                                                                    |                                                                                                    |                                                                                                    |                                                                                                    |                                                                                                    |                                                                                                    |
|               |                                                                                                    |                                                                                                    |                                                                                                    |                                                                                                    |                                                                                                    |                                                                                                    | มมเปิดที่จุดเป้                                                                                                    | า ตามเข็ม                                                                                                    |                                                                                                    |                                                                                                    |                                                                                                    |
| ବତ            | E aan                                                                                                    | N เหนือ                                                                                                    | ระดับ                                                                                                    |                                                                                                    | จากจด                                                                                                    | ที่จดเป้า                                                                                                    | องศา ลิเ                                                                                                    | ปดา พิ                                                                                                    | ไล้ปดา                                                                                                    | CW                                                                                                    | ¢                                                                                                    |
| À             | 5000                                                                                                    | 5000                                                                                                    | 10                                                                                                    |                                                                                                    |                                                                                                    | A                                                                                                    | 307                                                                                                    | 6                                                                                                    | 12                                                                                                    | 307.1017                                                                                                    |                                                                                                    |
| в             | 5038.595                                                                                                    | 5030.601                                                                                                    | 10.92421                                                                                                    |                                                                                                    | A                                                                                                    | в                                                                                                    | 99                                                                                                    | 12                                                                                                    | 55                                                                                                    | 99,20333                                                                                                    |                                                                                                    |
| С             | 5023.705                                                                                                    | 5045.246                                                                                                    | 10.27355                                                                                                    |                                                                                                    | в                                                                                                    | С                                                                                                    | 96                                                                                                    | 40                                                                                                    | 33                                                                                                    | 96.67778                                                                                                    |                                                                                                    |
| E             | 5016.789                                                                                                    | 5052.047                                                                                                    | 10.40358                                                                                                    |                                                                                                    | С                                                                                                    | E                                                                                                    | 132                                                                                                    | 50                                                                                                    | 22                                                                                                    | 132.8472                                                                                                    |                                                                                                    |
| A             | 5000                                                                                                    | 5000                                                                                                    | 10                                                                                                    |                                                                                                    | E                                                                                                    | A                                                                                                    | 109                                                                                                    | 55                                                                                                    | 40                                                                                                    | 109,9319                                                                                                    |                                                                                                    |
|               |                                                                                                    |                                                                                                    |                                                                                                    |                                                                                                    |                                                                                                    |                                                                                                    |                                                                                                    |                                                                                                    |                                                                                                    |                                                                                                    |                                                                                                    |
|               |                                                                                                    |                                                                                                    |                                                                                                    | 1                                                                                                    |                                                                                                    |                                                                                                    |                                                                                                    |                                                                                                    |                                                                                                    |                                                                                                    |                                                                                                    |
|               |                                                                                                    |                                                                                                    |                                                                                                    |                                                                                                    |                                                                                                    |                                                                                                    |                                                                                                    |                                                                                                    |                                                                                                    |                                                                                                    | F                                                                                                    |
| จตระดับ       |                                                                                                    |                                                                                                    |                                                                                                    |                                                                                                    |                                                                                                    | จตระดับ                                                                                                    | มมเปิดที่จดเป้                                                                                                    | 1                                                                                                    |                                                                                                    |                                                                                                    |                                                                                                    |
|               |                                                                                                    |                                                                                                    |                                                                                                    |                                                                                                    | จากจุด                                                                                                    | ที่จุดเป้า                                                                                                    | องศา ลิเ                                                                                                    | ปดา พิ                                                                                                    | ไล้ปดา                                                                                                    |                                                                                                    | Γ                                                                                                    |
| A001          | 4987.116                                                                                                    | 4998.27                                                                                                    | 10.2                                                                                                    |                                                                                                    | A                                                                                                    | A001                                                                                                    | 45.2                                                                                                    | 3                                                                                                    | 8                                                                                                    | 45.25083                                                                                                    | Γ                                                                                                    |
| A002          | 4989.083                                                                                                    | 4992.942                                                                                                    | 9.77                                                                                                    |                                                                                                    | A                                                                                                    | A002                                                                                                    | 20                                                                                                    | 1                                                                                                    | 4                                                                                                    | 20.01694                                                                                                    |                                                                                                    |
| A003          | 5039.492                                                                                                    | 5028.814                                                                                                    | 10.82421                                                                                                    |                                                                                                    | В                                                                                                    | A003                                                                                                    | 17                                                                                                    | 3                                                                                                    | 5                                                                                                    | 17.05083                                                                                                    | Γ                                                                                                    |
| B001          | 5034.482                                                                                                    | 5027.759                                                                                                    | 11.32421                                                                                                    |                                                                                                    | В                                                                                                    | B001                                                                                                    | 99                                                                                                    | 3                                                                                                    | 33                                                                                                    | 99.05083                                                                                                    | Γ                                                                                                    |
| B002          | 5038.308                                                                                                    | 5018.605                                                                                                    | 11.32421                                                                                                    |                                                                                                    | В                                                                                                    | B002                                                                                                    | 45                                                                                                    | 4                                                                                                    | 34                                                                                                    | 45.06778                                                                                                    | Γ                                                                                                    |
| B003          | 5038.316                                                                                                    | 5041.854                                                                                                    | 11.27355                                                                                                    |                                                                                                    | С                                                                                                    | B003                                                                                                    | 50                                                                                                    | 5                                                                                                    | 35                                                                                                    | 50.08472                                                                                                    | Γ                                                                                                    |
|               |                                                                                                    |                                                                                                    |                                                                                                    |                                                                                                    |                                                                                                    |                                                                                                    |                                                                                                    |                                                                                                    |                                                                                                    |                                                                                                    | Γ                                                                                                    |
|               |                                                                                                    |                                                                                                    |                                                                                                    |                                                                                                    |                                                                                                    |                                                                                                    |                                                                                                    |                                                                                                    |                                                                                                    |                                                                                                    | Γ                                                                                                    |
|               | > 18<br>V18<br>A<br>ดารางไดวง<br>ดารางสีฟ้า<br>ให้ใสล่าชื่อ<br>กรณีเพิ่มตา<br>สำหรับจุดระ<br>จากเน้นให้ of<br>ปิดวงรอบ<br>จุด<br>A<br>B<br>C<br>E<br>A<br>จุดระดับ<br>A001<br>A002<br>A003<br>B001<br>B002<br>B003 | ไม่         ไม่         ไม่         ไม่           A         B         ตารางปัดงรอบ         ตารางมีลาม         เป็นตารงของ           ให้ใส่คำชื่อ         ให้ของสัเหล็         กรณีเพิ่มตารางให้เพิ่มที่ส่าหรับจุดระดับ         สาหรับจุดระดับ           จากเน้นให้ copy A,B,C,         ไปตางรอบ         เปิดางรอบ         เปิดางรอบ           จุด         E ออก         A         5000           ด         5038.595         C         5023.705           E         5016.789         A         5000           จุดระดับ | ได้         ได้         C           A         B         C           กราบป้อางรอบ         ตารางป้อางรอบ         ตารางสินที่ เป็นตารางของการป้อางรา           ทิสาทชื่อ         ในตรางของการป้อางรา         ทิสาทชื่อ           ทิสาทชื่อ         ในตรางของการป้อางรา         ทิสาทรีอ           ทิสาทชื่อ         ในตรางของการป้อางรา         ทิสาทรีอ           กรณีเพิ่มตารางให้เพิ่มที่ช่องอักษรรีม         ทิห copy บะ           สำหรับจุดระดับ         ให้ copy A,B,C,D ไปใส่ อีก           อุดระดับ         5038.595         5030.601           C         5023.705         5045.246           E         5016.789         5020.047           A         5000         5000           จุดระดับ         4989.083         4992.942           A001         4987.116         4998.275           A002         4989.083         4992.942           A003         5034.482         5027.759           B002         5038.316         5041.854 | Image: Point of the state of the state of the | โ         I         I <thi< th=""> <thi< th=""> <thi< th=""> <thi< th=""></thi<></thi<></thi<></thi<> | Image: Solution of the second second se | ได้มางคราม         ได้มางคราม        ได้มางคราม        ได้มางคร | N       N       N | VI8       X       VI       X       VI       X       X       VI       X       X       Y       X       Y       X <thy< th=""> <thy< th=""> <thy< th=""></thy<></thy<></thy<> | VI8       ×       0       B       Z       U       E       E       I       J         A       B       C       D       E       F       G       H       I       J         onsnvikin       Illumensvueunstlasseu       Illumensvueunstlasseu/Witkin       Ike       VI8       ×       I       J         misitikumensviku       Ikuensveuunstlasseu/Witkin       Ike       F       G       H       I       J         misitiku       Ikuensveuunstlasseu/Witkin       Ikuensveuunstlasseu/Witkin       Ikuensveuunstlasseu/Witkin       Ikuensveuunstlasseu/Witkin       Ikuensveuunstlasseu/Witkin       Ikuensveuunstlasseu/Witkin         anntu       Ikuensveuunstlasseu       Ikuensveuunstlasseu       Ikuensveuunstlasseu/Witkin       Ikuensveuunstlasseu       Ikuensveuunstlasseu         anntu       Ikuensveuunstlasseu       Ikuensveuunstlasseu <thikuensveuunstlasseuunstlasseu< th="">       Ikuensveuun</thikuensveuunstlasseuunstlasseu<> | N       N       N |

สังเกตุที่ A บรรทัดที่ 16 จะกลับไปที่เดิม เนื่องจากมีการปรับปรุงค่าปิดวงรอบ

## การเพิ่มจุด เช่น การเพิ่ม C-D

ให้ทำการ Copy บรรทัดที่ 15 โดยเลือกไปที่ บรรทัด 15 เลือก Mouse ขวา คลิ๊กCopy

| S) E    | ile <u>E</u> dit | <u>V</u> iew <u>I</u> ns | ert F <u>o</u> rmat | <u>T</u> ools <u>D</u> ata <u>W</u> ind | ow <u>H</u> elp |           |        |                      | Type a q             | uestion for he | lp <b>- </b> -  é |
|---------|------------------|--------------------------|---------------------|-----------------------------------------|-----------------|-----------|--------|----------------------|----------------------|----------------|-------------------|
|         | 🗳 🔙 🔓            | 19-1:                    | Σ -   🕜             | 🙄 🗄 Arial                               | - 10            | - B.      | ζ ∐  ≣ | ≣ ≣ ₫                | 9 19 %               | €              | 🕭 - <u>A</u> -    |
|         | J15              | •                        | <b>f</b> × 22       |                                         |                 |           |        |                      |                      |                |                   |
|         | J                | K                        | L                   | M                                       | N               | 0         | Р      | Q                    | R                    | S              | Т                 |
| 5       |                  |                          | 2                   |                                         |                 |           |        | 2                    | 2                    |                |                   |
| <u></u> |                  |                          | 2                   |                                         |                 |           |        |                      |                      |                |                   |
| 3       |                  |                          |                     |                                         |                 |           |        |                      |                      |                |                   |
| 1       |                  |                          |                     |                                         | รวมระยะ         |           |        | พิกัดก่อนปร          | <u>الا</u>           |                |                   |
|         |                  | 0.47                     | 00144               | VA2 11 A 1                              | 166.07          | DIF       | ระดับ  | UnAdj                | UnAdj                | sumdist        |                   |
| 1 Wi    | ลปดา             | CW .                     | CCW                 | World Angle                             | Distance        | Diff Elev | 10     | E 5000               | N 5000               | U              | x                 |
| 2       | 12               | 307.1017                 | 52.89833            | 52.89833333                             |                 | 10        | 10     | 5000                 | 5000                 |                | 7.000040          |
| 3       | 22               | 99.20333                 | 260.7967            | 240.000                                 | 50.09           | 1.2       | 10.7   | 5030.696             | 5040.500<br>Enen coo | 70 60          | 10 01007          |
| 4<br>5  | 33               | 100.07770                | 203.3222            | 217.0172222                             | 27.0            | -0.5      | 10.7   | 5011.494<br>5000 575 | 5050.000             | 70.09          | 14,21007          |
| K a     | Cu <u>t</u>      | 5                        | 227.1020            | 287 0852778                             | 40.71           | -0.3      | 10.5   | 4977.03              | E032 EQ              | 125,36         | 25 77022          |
| Ba      | Copy             | ľ                        | 200.0001            | 207.0002770                             | 40.07           | 0.2       | 10.5   | 4974.23              | 5032.55              | 120.00         | 25.77022          |
|         | Zoby             |                          |                     |                                         |                 |           | 10.5   | 4014.20              | 0002.00              |                | 20.11022          |
|         | Paste            |                          |                     |                                         |                 |           |        |                      |                      |                |                   |
| đ       | Paste Sp         | ecial                    |                     |                                         |                 |           |        |                      |                      |                | 1                 |
|         | Incert           |                          |                     |                                         |                 |           |        |                      |                      |                |                   |
|         | Tuserc           | в                        | 314.7492            | 187.6475                                | 13              | 0.2       |        | 4987.116             | 4998.27              |                |                   |
|         | Delete           | 4                        | 339.9831            | 212.8813889                             | 13              | -0.23     |        | 4989.083             | 4992.942             |                |                   |
| 4       | Clear Co         | ntents 3                 | 342.9492            | 296.6441667                             | 2               | -0.1      |        | 5039.492             | 5028.814             |                |                   |
| •       | Format C         | alle B                   | 260.9492            | 214.6441667                             | 5               | 0.4       |        | 5034.482             | 5027.759             |                |                   |
| 6       | Connacio         | B                        | 314.9322            | 268.6272222                             | 12              | 0.4       |        | 5038.308             | 5018.605             |                |                   |
| 7       | Row Heig         | ght 2                    | 309.9153            | 346.9325                                | 15              | 1         |        | 5038.316             | 5041.854             |                |                   |
| 8       | Hide             |                          |                     |                                         |                 |           |        |                      |                      |                |                   |
| 9       | Unbide           |                          |                     |                                         |                 |           |        |                      |                      |                |                   |
| d       | Sunge            |                          |                     |                                         |                 |           |        |                      |                      |                |                   |

| 9) | <u>Eile E</u> dit | <u>V</u> iew <u>I</u> nse | ert F <u>o</u> rmat | <u>T</u> ools <u>D</u> a | ata <u>W</u> indo | w <u>H</u> elp            |             |                |              | Type a questi | ion for help | 8            |
|----|-------------------|---------------------------|---------------------|--------------------------|-------------------|---------------------------|-------------|----------------|--------------|---------------|--------------|--------------|
|    | 💕 🖌 I             | 3 9 - 13                  | Σ - 🕜               | 🞽 🕴 Arial                |                   | - 10                      | - B I       | u ⊨ ≡          | =            | 🦉 %   🖅       | - 🖏          | - <u>A</u> - |
|    | F15               | -                         | f& C                |                          |                   |                           |             |                |              |               |              |              |
|    | A                 | В                         | С                   | D                        | E                 | F                         | G           | Н              | 1            | J             | К            | L            |
| 6  |                   |                           | ใส่ต่าจากจุด        | 1                        |                   |                           |             |                |              |               |              |              |
| 7  | จากนั้นให้        | copy A,B,C,               | D ไปใส่ อีก         | Work shee                | t และทำกา         | <mark>ร saveas เป็</mark> | ป็น ใฟล์CSV |                |              |               |              |              |
| 8  |                   |                           |                     |                          |                   |                           |             |                |              |               |              |              |
| 9  | ปิดวงรอบ          |                           |                     |                          |                   |                           |             |                |              |               |              |              |
| 10 |                   |                           |                     |                          |                   |                           |             | มุ่มเปิดที่จุด | เป้า ตามเข็ม |               |              |              |
| 11 | ୟତା               | E aan                     | N เหนือ             | ระดับ                    |                   | <mark>จากจุด</mark>       | ที่จุดเป้า  | องศา           | ลิปดา        | ฟิลิปดา       | CW           | CCW          |
| 12 | A                 | 5000                      | 5000                | 10                       |                   |                           | A           | 307            | 6            | 12            | 307.1017     | 52.898       |
| 13 | в                 | 5030.752                  | 5040.433            | 11.05024                 |                   | A                         | В           | 99             | 12           | 12            | 99.20333     | 260.79       |
| 14 | С                 | 5011.577                  | 5060.449            | 10.46842                 |                   | В                         | С           | - 96           | 40           | 40            | 96.67778     | 263.32       |
| 15 | D                 | 4985.262                  | 5040.481            | 10.27131                 |                   | С                         | D           | 159            | 27           | 44            | 159.4575     | 200.54       |
| 16 | E                 | 4972.098                  | 5019.654            | 9.898941                 |                   | D                         | E           | 93             | 7            | 15            | 93.11861     | 266.88       |
| 17 | A                 | 5000                      | 5000                | 10                       |                   | E                         | A           | 109            | 55           | 40            | 109.9319     | 250.06       |
| 18 |                   |                           |                     |                          |                   |                           |             |                |              |               |              |              |
| 19 |                   |                           |                     |                          |                   |                           |             |                |              |               |              |              |
| 20 |                   |                           |                     |                          |                   |                           |             |                |              |               |              |              |
| 21 | จุดระดับ          |                           |                     |                          |                   |                           | ຈຸດຈະດັບ    | มุมเปิดที่จุด  | เป้า         |               |              |              |
| 22 |                   |                           |                     |                          |                   | จากจุด                    | ที่จุดเป้า  | องศา           | ลิปดา        | ฟิลิปดา       |              |              |
| 23 | A001              | 4987.116                  | 4998.27             | 10.2                     |                   | A                         | A001        | 45.2           | 3            | 8             | 45.25083     | 314.74       |
| 24 | A002              | 4989.083                  | 4992.942            | 9.77                     |                   | A                         | A002        | 20             | 1            | 4             | 20.01694     | 339.98       |
| 25 | A003              | 5031.649                  | 5038.646            | 10.95024                 |                   | В                         | A003        | 17             | 3            | 5             | 17.05083     | 342.94       |
| 26 | B001              | 5026.639                  | 5037.591            | 11.45024                 |                   | В                         | B001        | 99             | 3            | 33            | 99.05083     | 260.94       |
| 27 | B002              | 5030.465                  | 5028.437            | 11.45024                 |                   | В                         | B002        | 45             | 4            | 34            | 45.06778     | 314.93       |
| 28 | B003              | 5026.188                  | 5057.058            | 11.46842                 |                   | С                         | B003        | 50             | 5            | 35            | 50.08472     | 309.91       |
| 29 |                   |                           |                     |                          |                   |                           |             |                |              |               |              |              |
| 30 |                   |                           |                     |                          |                   |                           |             |                |              |               |              |              |
| 31 |                   |                           |                     |                          |                   |                           |             |                |              |               |              |              |
| 32 |                   |                           |                     |                          |                   |                           |             |                |              |               |              |              |
| 33 |                   |                           |                     |                          |                   |                           |             |                |              |               |              |              |
| 34 |                   |                           |                     |                          |                   |                           |             |                |              |               |              |              |

และเลือก Insert and Copy Cell เพื่อสร้าง Record ใหม่ที่ตำแหน่ง C->D แล้วแก้ไขค่า C-D D-E

ในการ Update ให้ทำการเรียกที่ เมนู tools->Macro->ปรับปรุงปิดวงรอบ หรือ UpdateCL จะได้ปรับปรุงค่าให้

ถูกต้อง

### <u>การคำนวนค่าจุดพิกัดจากจุดปิดวงรอบ</u>

ใน Excel Surveyclose2.xls จะอยู่ใน ช่วงสีชมพู

| 1   | <u>E</u> ile <u>E</u> dit | <u>V</u> iew <u>I</u> ns | ert F <u>o</u> rmat | <u>T</u> ools <u>D</u> a | ata <u>W</u> inde | ow <u>H</u> elp |            |                   | Ty        | pe a questio | on for help | 8            |
|-----|---------------------------|--------------------------|---------------------|--------------------------|-------------------|-----------------|------------|-------------------|-----------|--------------|-------------|--------------|
|     | 💕 🖬 🛛                     | 3   - 7 -   3            | Σ -   🕜             | 🚆 Arial                  |                   | - 10            | - B I      | ⊻∣≣ ≣ ∃           |           | %            | - 🗠         | - <u>A</u> - |
|     | F27                       | -                        | £v B                |                          |                   |                 |            |                   |           |              |             |              |
|     | A                         | В                        | С                   | D                        | E                 | F               | G          | Н                 |           | J            | K           | L            |
| 8   |                           |                          |                     |                          |                   |                 |            |                   |           |              |             |              |
| 9   | ปิดวงรอบ                  |                          |                     |                          |                   |                 |            |                   |           |              |             |              |
| 10  |                           |                          |                     |                          |                   |                 |            | มุ่มเปิดที่จุดเป้ | า ตามเข็ม |              |             |              |
| 11  | ৰ্তা                      | E aan                    | Nเหนือ              | ระดับ                    |                   | จากจุด          | ที่จุดเป้า | องศา ลิ           | ปดา ที    | ไล้ปดา       | CW          | CCW          |
| 12  | A                         | 5000                     | 5000                | 10                       |                   |                 | A          | 307               | 6         | 12           | 307.1017    | 52.8983      |
| 13  | в                         | 5030.752                 | 5040.433            | 11.05024                 |                   | A               | в          | 99                | 12        | 12           | 99.20333    | 260.798      |
| 14  | С                         | 5011.577                 | 5060.449            | 10.46842                 |                   | В               | С          | 96                | 40        | 40           | 96.67778    | 263.322      |
| 15  | D                         | 4985.262                 | 5040.481            | 10.27131                 |                   | С               | D          | 159               | 27        | 44           | 159.4575    | 200.542      |
| 16  | E                         | 4972.098                 | 5019.654            | 9.898941                 |                   | D               | E          | 93                | 7         | 15           | 93.11861    | 266.881      |
| 17  | A                         | 5000                     | 5000                | 10                       |                   | E               | A          | 109               | 55        | 40           | 109.9319    | 250.068      |
| 18  |                           |                          |                     |                          |                   |                 |            |                   |           |              |             |              |
| 19  |                           |                          |                     |                          |                   |                 |            |                   |           |              |             |              |
| 20  |                           |                          |                     |                          |                   |                 |            |                   |           |              |             |              |
| 21  | จดระดับ                   |                          |                     |                          |                   |                 | จตระดับ    | มมเปิดที่จดเป้    | า         |              |             |              |
| 22  | •                         |                          |                     |                          |                   | จากจด           | ที่จดเป้า  | องศา ลิ           | ปดา พิ    | ไล้ปดา       |             |              |
| 23  | A001                      | 4987.116                 | 4998.27             | 10.2                     |                   | A               | A001       | 45.2              | 3         | 8            | 45.25083    | 314.749      |
| 24  | A002                      | 4989.083                 | 4992.942            | 9.77                     |                   | A               | A002       | 20                | 1         | 4            | 20.01694    | 339,983      |
| 25  | A003                      | 5031.649                 | 5038,646            | 10.95024                 |                   | в               | A003       | 17                | 3         | 5            | 17.05083    | 342.949      |
| 26  | B001                      | 5026,639                 | 5037.591            | 11.45024                 |                   | в               | B001       | 99                | 3         | 33           | 99.05083    | 260,949      |
| 27  | B002                      | 5030,465                 | 5028.437            | 11.45024                 |                   | В               | B002       | 45                | 4         | 34           | 45.06778    | 314,933      |
| 28  | B003                      | 5026,188                 | 5057.058            | 11,46842                 |                   | C               | B003       | 50                | 5         | 35           | 50.08472    | 309,91       |
| 29  |                           | -                        |                     |                          |                   |                 |            |                   |           |              |             |              |
| 30  |                           |                          |                     |                          |                   |                 |            |                   |           |              |             |              |
| 31  |                           |                          |                     |                          |                   |                 |            |                   |           |              |             |              |
| 32  |                           |                          |                     |                          |                   |                 |            |                   |           |              |             |              |
| 33  |                           |                          |                     |                          |                   |                 |            |                   |           |              |             |              |
| 34  |                           |                          |                     |                          |                   |                 |            |                   |           |              |             |              |
| 35  |                           |                          |                     |                          |                   |                 |            |                   |           |              |             |              |
| 36  |                           |                          |                     |                          |                   |                 |            |                   |           |              |             |              |
| 37  |                           |                          |                     |                          |                   |                 |            |                   |           |              | 1           |              |
| 4 4 | E E SP                    | eet1 / Rea               | dmeวิธีใช้ /        | Sheet3 /                 |                   |                 |            | <                 |           |              |             | >            |

วิธีใช้ ให้ใส่ค่า ที่ช่องสีเหลือง โดยใส่ จากจุดที่มาจากจุดปิดวงรอบ เช่น จุด B และใส่ชื่อจุดที่ทำการวัด ใส่มุม และ ระยะ และค่าระดับต่างที่มาจากค่าจุดปิดวงรอบ ก็จะแสดงผลใน แถว A,B,C,D ถ้าต้องการเพิ่มให้ Copy ตารางและวางเพิ่ม แก้ไขค่าตามต้องการ

#### <u>การนำค่าออกไปเป็น CSV</u>

*ข้อห้าม* อย่า Save Worksheet ปัจจุบันเป็น CSV โดยตรง เพราะ สมการที่ใส่ใว้จะหายหมด ให้ทำการ Copy ส่วนที่ต้องการส่งออกได้แก่ แถว A,B,C,D ในส่วนของข้อมูล

| <b>X</b> / | Aicrosoft E  | xcel - | sur  | veyClose2.x            | ds            |       |               |                |            |                |                             |               |
|------------|--------------|--------|------|------------------------|---------------|-------|---------------|----------------|------------|----------------|-----------------------------|---------------|
| :2         | Eile Edit    | ⊻iew   | Ī    | isert F <u>o</u> rmat  | <u>T</u> ools | Data  | <u>W</u> indo | w <u>H</u> elp |            |                |                             | ſype a questi |
|            |              | 10     | +    | Σ - 🕜                  | 2 : A         | rial  |               | - 10           | - B I      | u  ≣ ≣         | = <b>a</b>                  | 9 % i 📰       |
| _          | A12          | +      |      | fx =TEXT(              | G12,"#")      |       |               |                |            |                |                             |               |
|            | A            | E      | }    | C                      | D             |       | Е             | F              | G          | Н              |                             | J             |
| 6          |              |        |      | ใส่ค่าจากจุด           | 1             |       |               |                |            |                |                             |               |
| 7          | จากนั้นให้ ด | ору А  | ,В,С | ) D ไปใส่ อีก          | Work sh       | eet u | ละทำการ       | ร saveas เป็   | น ใฟส์CSV  |                |                             |               |
| 8          |              |        |      |                        |               |       |               |                |            |                |                             |               |
| 9          | ปิดวงรอบ     |        |      |                        |               |       |               |                |            |                |                             |               |
| 10         |              |        |      |                        |               |       |               |                | 4          | มุ่มเปิดที่จุด | เป้า ตามเข <mark>็</mark> ม |               |
| 11         | মূল          | E aar  | 7    | N เหนือ                | ระดับ         |       |               | จากจุด         | ที่จุดเป้า | องศา           | ลิปดา                       | ฟิลิปดา       |
| 12         | A            |        | 500  | 0 5000                 |               | 10    | -             |                | A          | 307            | 6                           | 12            |
| 13         | В            | 503    | *    | Cu <u>t</u>            |               |       |               | A              | В          | 99             | 12                          | 12            |
| 14         | C            | 501    | Ba I | CODY                   |               |       |               | В              | C          | 96             | 40                          | 40            |
| 15         |              | 498    |      | E-F/                   |               |       |               |                | U          | 159            | 27                          | 44            |
| 10         | E<br>A       | 497    | •    | Paste                  |               |       |               |                |            | 93             |                             | 15            |
| 17         | <u>^</u>     |        |      | Paste Special.         |               |       |               |                | <u></u>    | 109            | 55                          | 40            |
| 10         |              |        |      | Insert Copied          | Cells         |       |               |                |            |                |                             |               |
| 20         | 3            |        |      | Delete                 | -             |       |               |                |            |                |                             |               |
| 20         | ຈດຈະດັບ      |        |      | Delete                 |               |       | -             |                | ຈດຈະດັບ    | บบเปิดที่จด    | เป้า                        |               |
| 22         | 1010012      |        |      | Clear Co <u>n</u> tent | s             |       |               | จากจด          | ที่จดเป้า  | องศา           | ลิปดา                       | ฟิลิปดา       |
| 23         | A001         | 498    | 5    | Insert Comme           | nt            |       |               | A              | A001       | 45.2           | 3                           | 8             |
| 24         | A002         | 498    | ~    | Eaverat Call-          |               |       |               | A              | A002       | 20             | 1                           | 4             |
| 25         | A003         | 503    |      | Eormat Cells           |               |       |               | В              | A003       | 17             | 3                           | 5             |
| 26         | B001         | 502    |      | Pick From Drop         | p-down Lis    | t     |               | В              | B001       | 99             | 3                           | 33            |
| 27         | B002         | 503    |      | ⊆reate List            |               |       |               | В              | B002       | 45             | 4                           | 34            |
| 28         | B003         | 502    | 0    | -                      |               |       |               | С              | B003       | 50             | 5                           | 35            |

และทำการสร้าง Worksheet ใหม่ที่ File->new และทำการ Paste Special เลือก Value ลงไปที่ A1

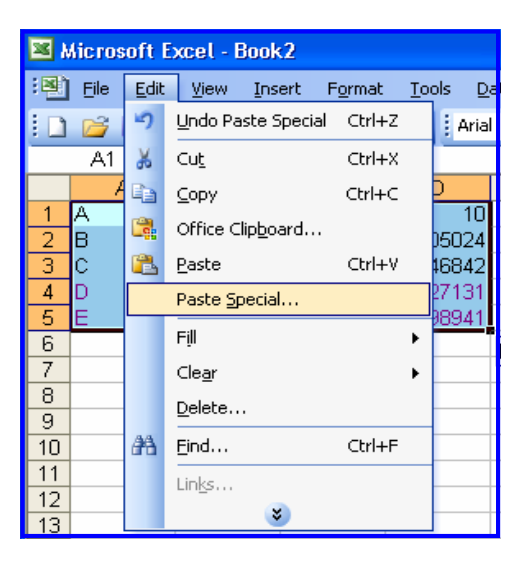

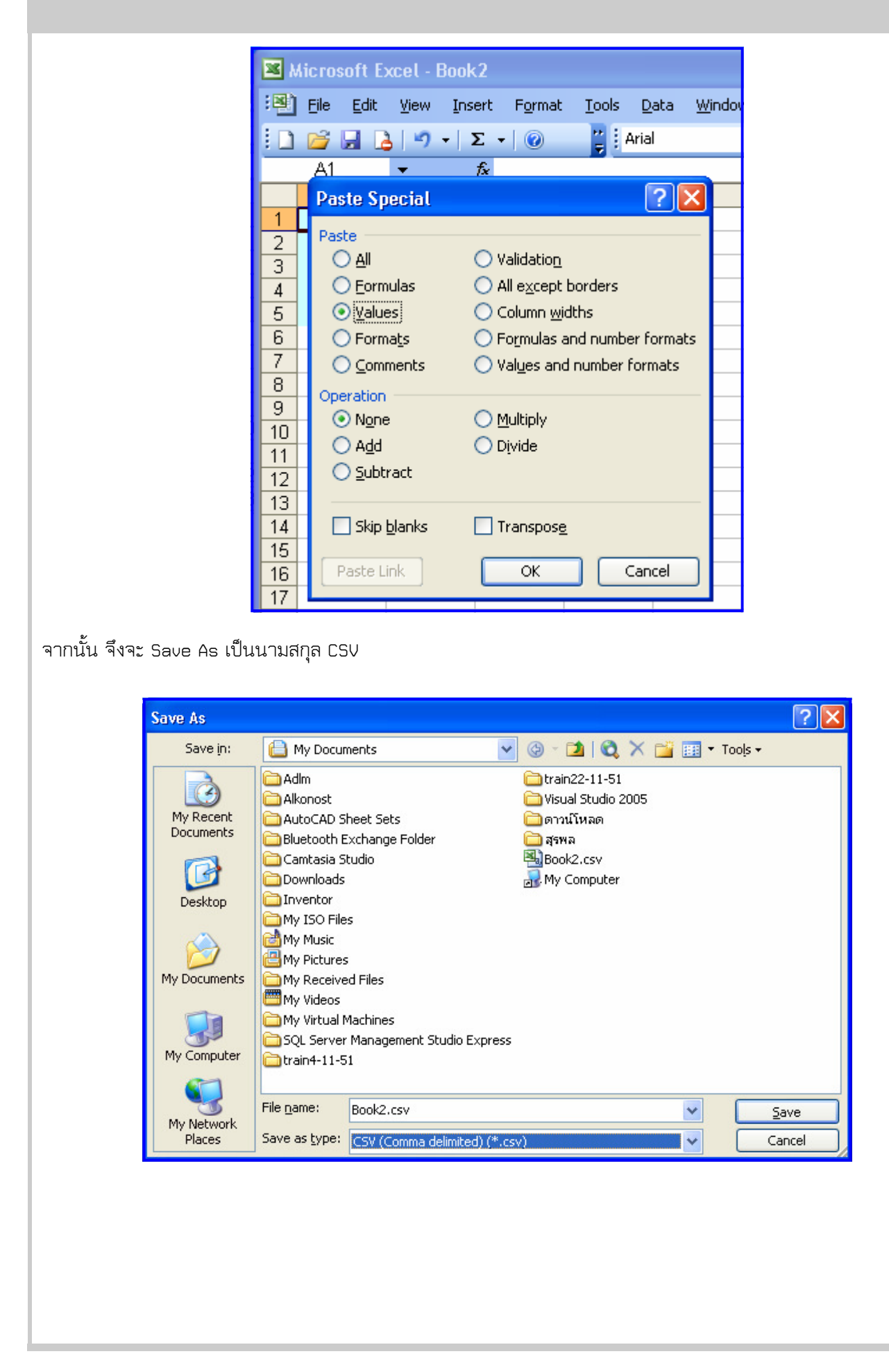